# Approve or Reject an Appointment

User Guide

August 2023

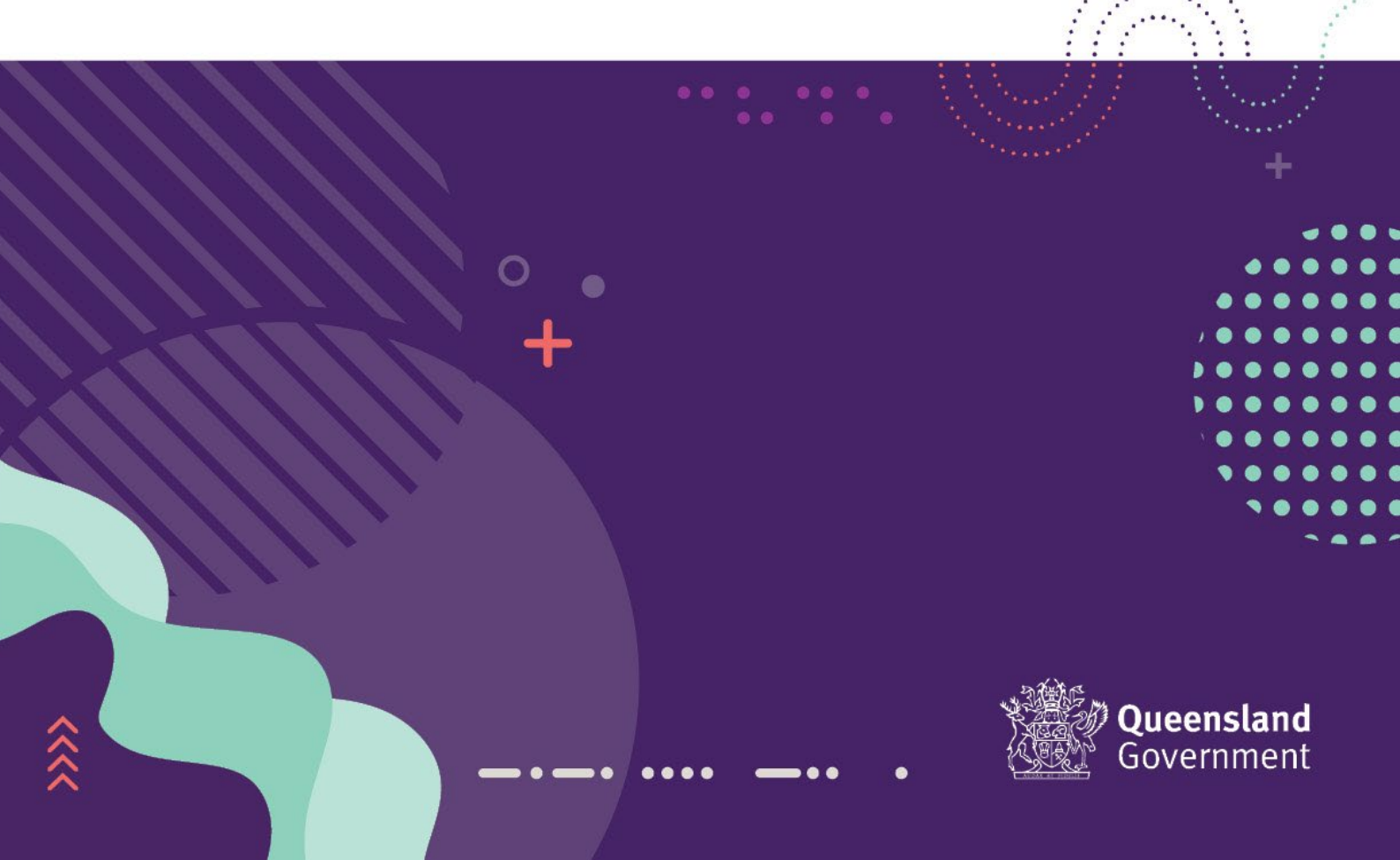

#### Contents

| What is Springboard?             |                              |
|----------------------------------|------------------------------|
| Approval Request Notification    |                              |
| Login to Springboard             | Error! Bookmark not defined. |
| Approve or Reject an Appointment | Error! Bookmark not defined. |
| Step 1 – Confirmation            | 4                            |
| Step 2 – Appointment & Approval  | 5                            |
| Approve an Appointment           |                              |
| Reject an Appointment            | 7                            |
| Confirmation Emails              |                              |
| Approved Emails                  |                              |
| Not Approved Emails              | 9                            |

## What is Springboard?

Springboard is a Recruitment application used by the Qld Government to manage job advertisements, applications and appointments for Advertised and Non-Advertised positions.

# Approval Request Notification

If you are the approving officer for an appointment request, you will receive an email automatically generated from the Springboard system after an appointment (advertised or non-advertised) request has been raised.

This email will contain the following information:

- Name of the Requester
- Name of the Candidate
- Appointment Reference number
- A link to Approve or Decline the appointment
- Information of the process after approval has been provided

| Review appointment request 2023-1099467 for Principal Business Support Officer                                                                                                    |               |               |                   |                |
|----------------------------------------------------------------------------------------------------|---------------|---------------|-------------------|----------------|
| noreply@smartiobs.pld.gov.au                                                                                                    | ← Reply       | ≪ Reply All   | → Forward         | <b>ii</b>      |
| No Tra Laws                                                                                                    |               |               | Thu 27/07         | 7/2023 4:10 PM |
| () If there are problems with how this message is displayed, click here to view it in a web browser.                                                                                                    |               |               |                   |                |
| CAUTION: This email originated from outside of the organisation. Do not click links or open attachments unless you recognise the sender and know the content is safe.                                                                                                    |               |               |                   |                |
| Queensland Shared Services                                                                                                    |               |               |                   |                |
| Hi Tina Laws,                                                                                                    |               |               |                   |                |
| Georgia SMITH has submitted an appointment request fo Homer Simpson appointment reference 2023-1099467. This is for the Principal Business Support Officer is                                                                                                    | ole.          |               |                   |                |
| You need to approve or decline the request.                                                                                                    |               |               |                   |                |
| Approve or decline the appointment request                                                                                                    |               |               |                   |                |
| You'll need to login using your Springboard username and password. If you don't have a Springboard username and password, complete the Springboard appointme                                                                                                    | t access form | in the QSS Se | elf Service Centi | re.            |
| Before you approve                                                                                                    |               |               |                   |                |
| Confirm you have the appropriate HR delegation.     Review the request and check the role number and period of employment.     Confirm the request meets the relevant directive or agreement.                                                                                                    |               |               |                   |                |
| For help, see Approve an appointment or contact us.                                                                                                    |               |               |                   |                |
| After you approve                                                                                                    |               |               |                   |                |
| We'll notify Georgia SMITH of your decision.                                                                                                    |               |               |                   |                |
| If you approve the appointment, providing we have everything we need, we will (within 5 working days).                                                                                                    |               |               |                   |                |
| <ul> <li>send an appointment letter to the successful candidate</li> <li>forward appointment documentation to our payroll team for processing</li> <li>advise the unsuccessful candidates if applicable</li> <li>arrange a Queensland Government Gazette notice to confirm the appointment (if applicable).</li> </ul> |               |               |                   |                |
| If the appointment requires a Gazette notice, the Gazette team will send an invoice to your agency's nominated contact for payment prior to publishing.                                                                                                    |               |               |                   |                |
| Regards<br>QSS Recruitment team.                                                                                                    |               |               |                   |                |
| Use Springboard to appoint or temporarily engage new employees, and approve or extend secondments.                                                                                                    |               |               |                   |                |

Click on the 'Approve or decline the Appointment Request' link to commence the approval process.

This link will take you to the Springboard login page where you can click on the Single Sign On (SSO) to access Springboard.

If you <u>do not</u> have a user account with Springboard, to register your details refer to the Springboard Single Sign On User Guide for instructions.

If you are a registered user and have 1 account only, you will be taken directly to the 'Appointment Requests' page in Springboard. If you have 2 accounts, you will be taken to the following screen to select the appropriate account (Advertised Vacancy).

# Approve or Reject an Appointment

In Springboard on the 'Appointment Requests' page, click on 'Your Approvals' to view the appointments for your approval.

| sb |                          |                      |             |                              |                |
|----|--------------------------|----------------------|-------------|------------------------------|----------------|
|    | Q<br>Search Appointments | Raise An Appointment | Your Drafts | Your Pending<br>Appointments | Vour Approvals |
|    |                          |                      |             |                              |                |
|    |                          |                      |             |                              |                |
| 5  |                          |                      |             |                              |                |
| \$ |                          |                      |             |                              |                |

Locate the appointment to approve or reject from the list and then click the '*Details*' icon () in the '*Details*' column for the appointment.

This will take you to Step 1 of the approval process.

| sb |         |             |                                    |                                                                 |                    |              |            |
|----|---------|-------------|------------------------------------|-----------------------------------------------------------------|--------------------|--------------|------------|
|    | Your Ap | provals     |                                    |                                                                 |                    |              |            |
|    | _       |             |                                    |                                                                 | 1-1of1 💽 50 🗸      |              |            |
|    | Details | Position No | Position Title                     | Department                                                      | Approval History 🗘 | Created Date | Creater    |
|    | E       | 76019870    | Principal Business Support Officer | Department of Communities, Housing and Digital<br>Economy/QG Cu | 6                  | 27-Jul-23    | Georgia SM |
|    |         |             |                                    | •                                                               | 1-1 of 1 💽 50 🗸    |              |            |
|    |         |             |                                    |                                                                 |                    |              |            |
|    |         |             |                                    |                                                                 |                    |              |            |
|    |         |             |                                    |                                                                 |                    |              |            |
|    |         |             |                                    |                                                                 |                    |              |            |
| Ę  |         |             |                                    |                                                                 |                    |              |            |
| 9  |         |             |                                    |                                                                 |                    |              |            |
| *  |         |             |                                    |                                                                 |                    |              |            |
| 鐐  |         |             |                                    |                                                                 |                    |              |            |

#### Step 1 – Confirmation

You will need to confirm that you are the person that the email link has been sent to for the approval process.

Check that your name appears in the 'You are' field and click on the checkbox to confirm your identity.

Then click on 'Next' when ready.

| Step 1 St<br>You are | step 2 |
|----------------------|--------|
| You are              |        |
|                      |        |
| Tina Laws            |        |

## Step 2 – Appointment & Approval

In Step 2, scroll down the screen, checking that all the listed details of the appointment are correct.

|                                                                                            | Step 1                   | Step | 2 |  |
|--------------------------------------------------------------------------------------------|--------------------------|------|---|--|
| Appointmer                                                                                 | t details                |      |   |  |
| Appointment F                                                                              | lef Number               |      |   |  |
| 2023-10994                                                                                 | 37                       |      |   |  |
| 2020-10004                                                                                 |                          |      |   |  |
| Your deta                                                                                  | ails                     |      |   |  |
| Your deta<br>Name<br>Georgia SM                                                            | nils<br>TH               |      |   |  |
| Your deta<br>Name<br>Georgia SM                                                            | n <b>ils</b><br>TH       |      |   |  |
| Your deta<br>Name<br>Georgia SMI<br>Email address<br>Georgia.SMI                           | TH<br>TH@chde.qld.gov.au |      |   |  |
| Your deta<br>Name<br>Georgia SM<br>Email address<br>Georgia.SM                             | TH<br>TH@chde.qld.gov.au |      |   |  |
| Your deta<br>Name<br>Georgia SM<br>Email address<br>Georgia.SM<br>Department<br>Department | TH<br>TH@chde.qld.gov.au | у    |   |  |

When you reach the end of the page, you will see the approval section.

In the 'Approval delegation' field, select one of the following from the drop-down menu:

- I hold the department Human Resource/Financial delegation to approve this appointment
- I have sighted the approval by the Delegate for this appointment\*\*
   \*\*If you select this option, another field will appear below. Enter the Delegate's name and in the 'Your Comments' field, enter the form of approval you sighted (e.g. email, etc...)

Then enter any additional comments or notes in the 'Your Comments' field.

You can print a copy of this appointment by clicking on the 'Print' button.

To finalise this process, select one of two options available:

- Approve
- Reject

| Approval                                                                              |         |
|---------------------------------------------------------------------------------------|---------|
| Approval delegation *                                                                 |         |
| I hold the department Human Resource/Financial delegation to approve this appointment | ~       |
| Your Comments                                                                         |         |
|                                                                                       |         |
|                                                                                       |         |
|                                                                                       |         |
|                                                                                       |         |
| Print Reject                                                                          | Approve |

#### Approve an Appointment

To approve the appointment, click on the 'Approve' button.

| Approval                                                               |                 |         |
|------------------------------------------------------------------------|-----------------|---------|
| Approval delegation *                                                  |                 |         |
| I hold the department Human Resource/Financial delegation to approve t | his appointment | ~       |
| Your Comments                                                          |                 |         |
|                                                                        |                 |         |
|                                                                        |                 |         |
|                                                                        |                 |         |
|                                                                        |                 |         |
| Print                                                                  | Reject          | Approve |

When this process is completed, the following message will appear advising that this process is now completed.

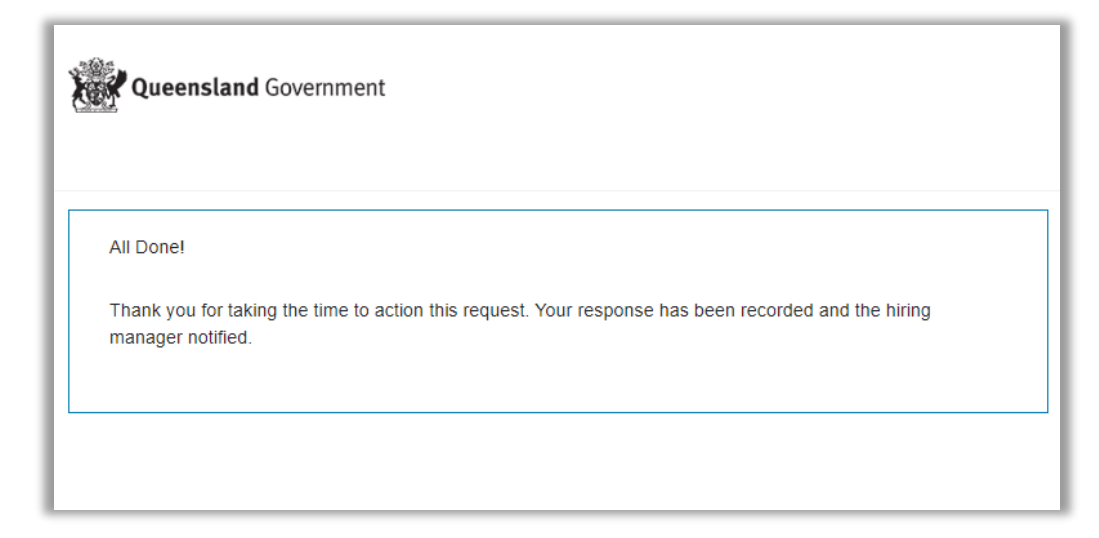

Close this screen by clicking on the 'X' in the top right corner of the page to return to Springboard and log out.

#### Reject an Appointment

To reject the appointment, enter the reason for rejecting (or not approving) the appointment in the 'Your Comments' field and then click on the 'Reject' button.

| Approval                                                              |                          |         |
|-----------------------------------------------------------------------|--------------------------|---------|
| Approval delegation *                                                 |                          |         |
| I hold the department Human Resource/Financial delegation to approv   | ve this appointment      | ~       |
| Your Comments                                                         |                          |         |
| The higher duties are to be paid at AO6/2. Please update the pay poir | nt and <u>resubmit</u> . |         |
| Print                                                                 | Reject                   | Approve |

When this process is completed, the following message will appear advising that this process is now completed.

|   | Queensland Government                                                                                                 |
|---|----------------------------------------------------------------------------------------------------|
|   | Thank you. Your response has been recorded.                                                                           |
| A | \Il Done!                                                                                                    |
| T | hank you for taking the time to action this request. Your response has been recorded and the hiring nanager notified. |

Close this screen by clicking on the 'X' in the top right corner of the page to return to Springboard and log out.

# **Confirmation Emails**

When the appointment has been approved or rejected, the Requester will receive 2 emails from Springboard.

#### Approved Emails

The first email will be to advise that the Approver has accepted the appointment:

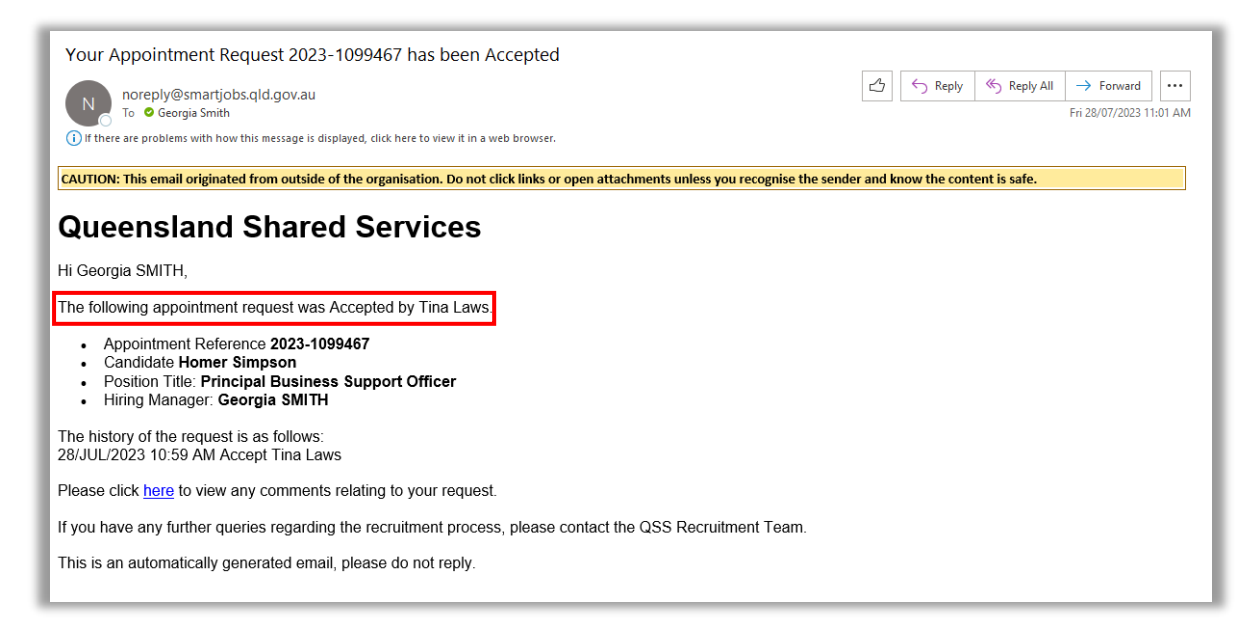

The second email, will be to advise that Approver has approved the appointment:

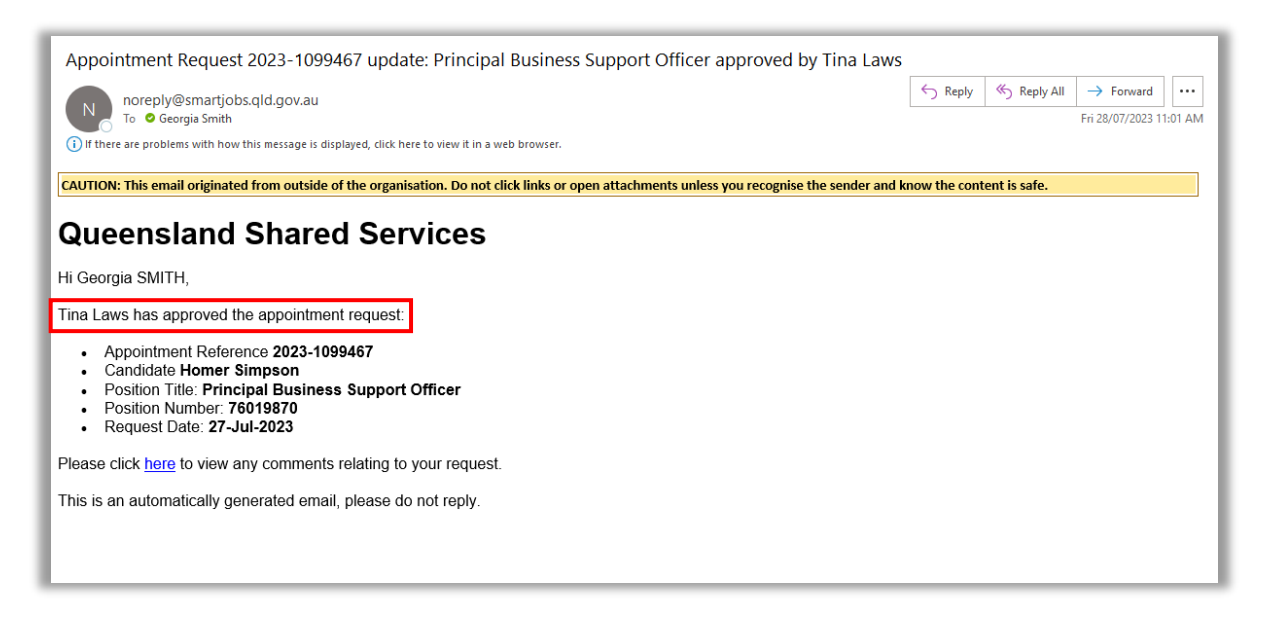

### Not Approved Emails

If the appointment has not been approved (or rejected), the Requester will receive 2 emails from Springboard.

Both emails will advise that the Approver has not approved the appointment:

Email 1:

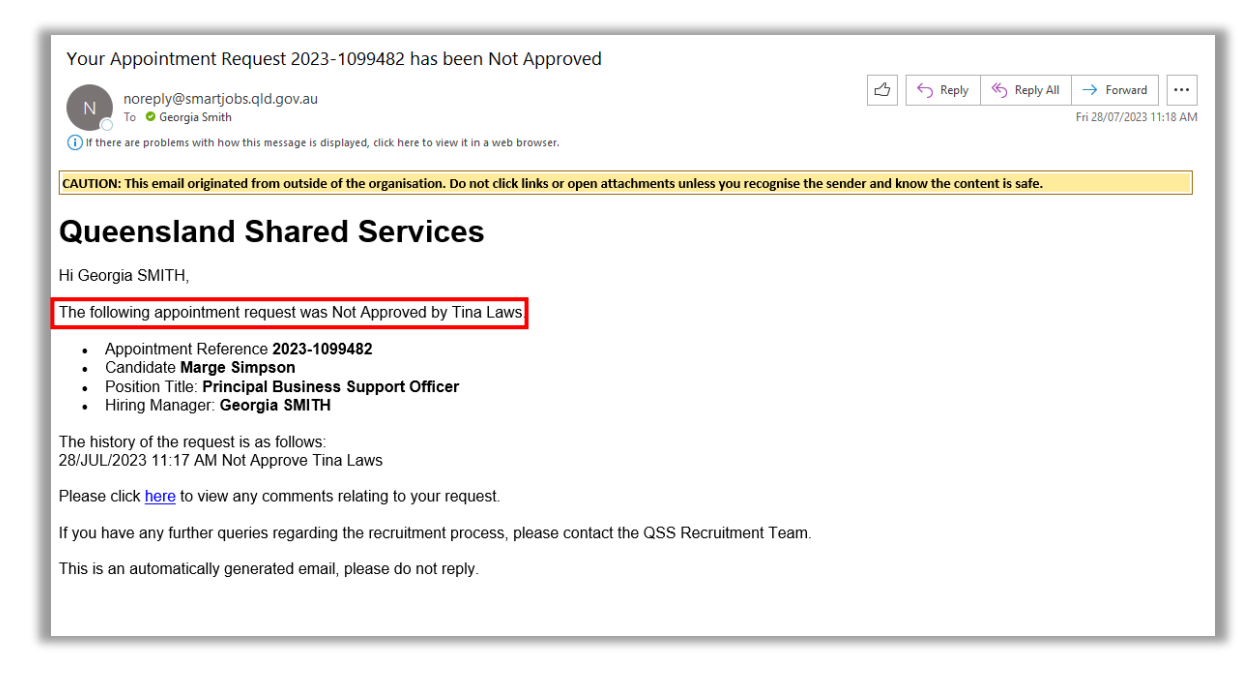

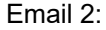

| Appointment Request 2023-1099482 update: Principal Business Support Officer Not Approved                                                                                          | by Tina L        | aws          |              |                       |         |
|----------------------------------------------------------------------------------------------------|------------------|--------------|--------------|-----------------------|---------|
| noreply@smartjobs.qld.gov.au                                                                                                    | $\bigtriangleup$ | ∽ Reply      | « Reply All  | $\rightarrow$ Forward |         |
| To Georgia Smith                                                                                                    |                  |              |              | Fri 28/07/2023 1      | 1:18 AM |
| א הופר מוב אוטראש הוא אוגר וטא הוא וופאמע בא האואסיט, גוגג ופר נט אפא ה וו מ אפט גוטאאבו.                                                                                         |                  |              |              |                       |         |
| CAUTION: This email originated from outside of the organisation. Do not click links or open attachments unless you recognise the s                                                | ender and k      | now the cont | ent is safe. |                       |         |
| Queensland Shared Services                                                                                                    |                  |              |              |                       |         |
| Hi Georgia SMITH,                                                                                                    |                  |              |              |                       |         |
| Tina Laws has Not Approved the appointment request                                                                                                    |                  |              |              |                       |         |
| Appointment Reference 2023-1099482     Candidate Marge Simpson     Position Title: Principal Business Support Officer     Position Number: 76019870     Request Date: 28-Jul-2023 |                  |              |              |                       |         |
| Please click here to view any comments relating to your request.                                                                                                    |                  |              |              |                       |         |
| This is an automatically generated email, please do not reply.                                                                                                    |                  |              |              |                       |         |
|                                                                                                    |                  |              |              |                       |         |
|                                                                                                    |                  |              |              |                       |         |
|                                                                                                    |                  |              |              |                       |         |